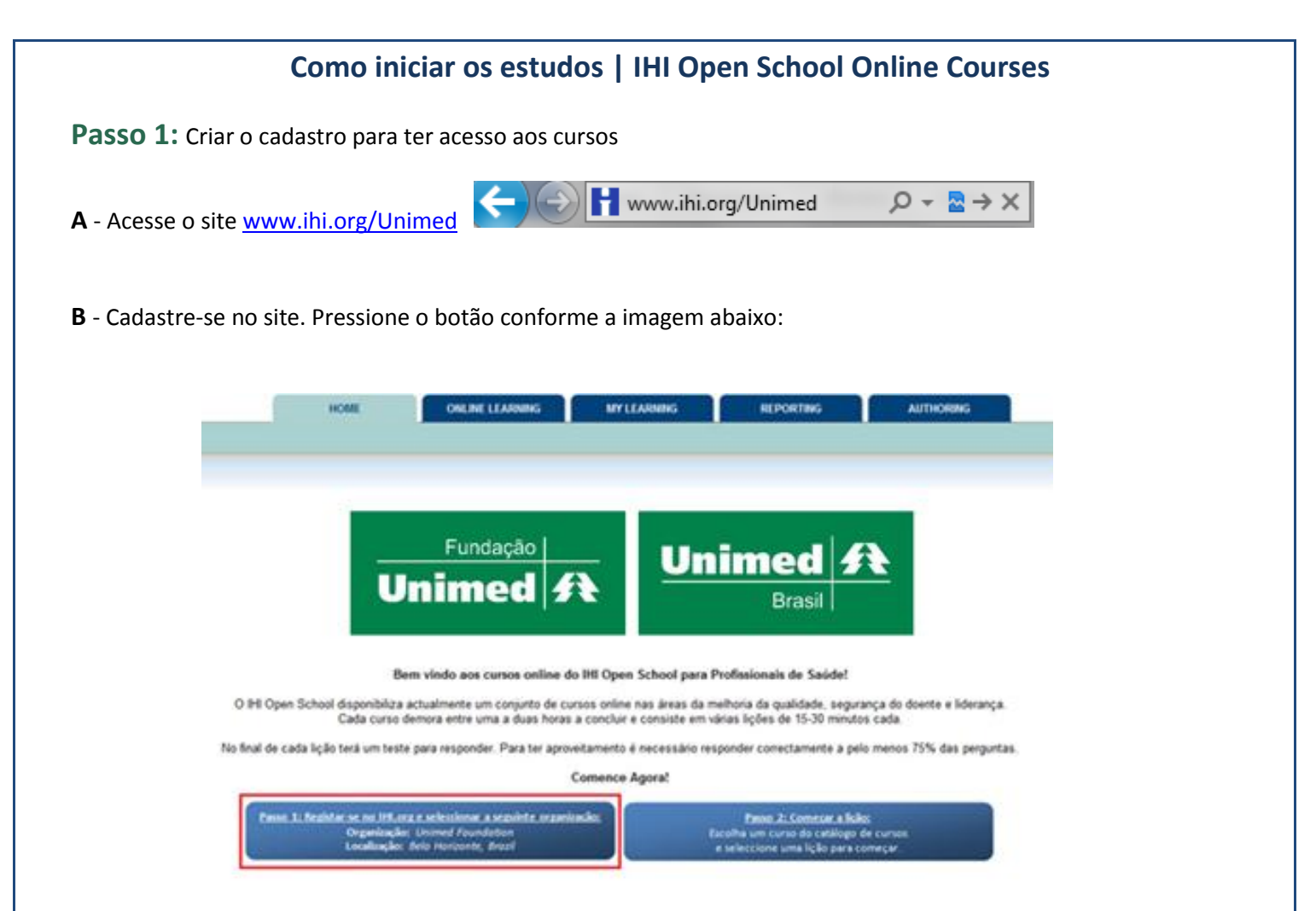

- **C** Preencha o formulário de inscrição. Atenção! Os campos obrigatórios estão marcados com um asterisco.
- **D** Após chegar em "Your Organization", clique no link como demonstrado abaixo:

Your Organization\* Please click here to select your organization

**E** - Procure por Unimed Foundation (Fundação Unimed), inserindo os critérios de pesquisa, seguindo a figura abaixo: Digite "Belo Horizonte" no campo Cidade / Mesmo se você estiver localizado em outra localidade. Clique em Next (próximo).

| Your organization may already be in our database. Enter the information below and we can help you find your organization.   |
|----------------------------------------------------------------------------------------------------|
| Organization / Employer / School *<br>Unimed Foundation<br>(Please do not use abbreviations, acronyms, or department names) |
| Organization Location<br>Country *                                                                                          |
| Brazil 🗨<br>State / Province / Region *                                                                                     |
| - Not Applicable -                                                                                                    |
|                                                                                                    |
| NEXT > CANCEL                                                                                                    |

|                                                                                                    |                                                                                | Organization                                                                                                    | City                                                                                                    | Category                                                                           |                   |                |
|----------------------------------------------------------------------------------------------------|--------------------------------------------------------------------------------|----------------------------------------------------------------------------------------------------|----------------------------------------------------------------------------------------------------|------------------------------------------------------------------------------------|-------------------|----------------|
| e                                                                                                    | Unime                                                                          | ed Foundation                                                                                                    | Belo Horizonte                                                                                                    | Other                                                                              |                   |                |
|                                                                                                    |                                                                                |                                                                                                    | < BA                                                                                                    | CK NEXT >                                                                          | CANCEL            |                |
| cê irá no                                                                                                    | tar que a                                                                      | a sua Organização mudou s                                                                                                    | ua forma original.                                                                                                    |                                                                                    |                   |                |
| Your                                                                                                    | Organiza                                                                       | tion* Unimed Foundation                                                                                                    | ]                                                                                                    |                                                                                    |                   |                |
|                                                                                                    |                                                                                |                                                                                                    |                                                                                                    |                                                                                    |                   |                |
| encha o                                                                                                    |                                                                                |                                                                                                    |                                                                                                    |                                                                                    |                   |                |
|                                                                                                    | restante                                                                       | e do formulário e salve seu                                                                                                    | cadastro, após ac                                                                                                    | eitar os termo                                                                     | os de uso d       | o IHI, conforr |
| ).                                                                                                    | restante                                                                       | e do formulário e salve seu                                                                                                    | cadastro, após ac                                                                                                    | eitar os termo                                                                     | os de uso d       | ) IHI, conforr |
|                                                                                                    | restante                                                                       | e do formulário e salve seu                                                                                                    | cadastro, após ac                                                                                                    | eitar os termo                                                                     | os de uso d       | o IHI, conforr |
| rms of Us                                                                                                    | erestante                                                                      | e do formulário e salve seu                                                                                                    | cadastro, após ac                                                                                                    | eitar os termo                                                                     | os de uso d       | D IHI, conform |
| rms of Us<br>users must a<br>ticipate in fea                                                                                                   | e restante<br>se*<br>accept the Ten<br>atures such a                           | e do formulário e salve seu<br>rms of Use to access the areas of ihi.org<br>is User Communities, Find a Colleague, a                                                                                                    | cadastro, após ac<br>available only to registered<br>nd Find a Mentor.                                                                                    | eitar os termo                                                                     | os de uso de      | o IHI, conform |
| D.<br>erms of Us<br>users must a<br>rticipate in fea<br>7 Yes, I acce                                                                          | erestante<br>se*<br>accept the Ter<br>atures such a<br>ept the Terms           | e do formulário e salve seu<br>rms of Use to access the areas of ihi.org<br>is User Communities, Find a Colleague, a<br>of Use for ihi.org.                                                                                                    | cadastro, após ac<br>available only to registered<br>nd Find a Mentor.                                                                                    | eitar os termo                                                                     | os de uso de      | D IHI, conform |
| D.<br>erms of Us<br>users must a<br>rticipate in fea<br>Yes, I acce                                                                            | erestante                                                                      | e do formulário e salve seu<br>rms of Use to access the areas of ihi.org<br>is User Communities, Find a Colleague, a                                                                                                    | cadastro, após ac<br>available only to registered<br>nd Find a Mentor.                                                                                    | eitar os termo                                                                     | os de uso de      | nments, and to |
| D.<br>erms of Us<br>users must a<br>rticipate in fe:<br>Yes, I acce                                                                            | erestante                                                                      | e do formulário e salve seu<br>rms of Use to access the areas of ihi.org<br>is User Communities, Find a Colleague, a                                                                                                    | cadastro, após ac<br>available only to registered<br>nd Find a Mentor.                                                                                    | eitar os termo                                                                     | e content and con | nments, and to |
| D.<br>erms of Us<br>users must a<br>rticipate in fea<br>Yes, I acce<br>á está re                                                               | erestante                                                                      | e do formulário e salve seu<br>rms of Use to access the areas of ihi.org<br>is User Communities, Find a Colleague, a<br>of Use for ihi.org.                                                                                                    | cadastro, após ac<br>available only to registered<br>nd Find a Mentor.<br>PROCESSING                                                                      | eitar os termo                                                                     | e content and con | nments, and to |
| o.<br>erms of Us<br>users must a<br>rticipate in fea<br>Yes, I acce<br>a está re<br>0 2: Ago                                                   | erestante                                                                      | e do formulário e salve seu<br>rms of Use to access the areas of ihi.org<br>is User Communities, Find a Colleague, a<br>of Use for ihi.org.<br><b>na organização correta (F</b><br>você está inscrito, retorne p                                    | cadastro, após ac<br>available only to registered<br>nd Find a Mentor.<br>PROCESSING<br>undação Unimed)<br>para: <u>www.ihi.org</u>                       | eitar os termo<br>d users, to contribute<br>/Unimed                                | e content and con | nments, and to |
| <ul> <li>rms of Us</li> <li>users must a ticipate in fea</li> <li>Yes, I acce</li> <li>á está re</li> <li>2: Ago</li> <li>/ação: Vo</li> </ul> | erestante<br>se*<br>accept the Terms<br>egistrado<br>ora que v<br>ocê deve     | e do formulário e salve seu<br>rms of Use to access the areas of ihi.org<br>is User Communities, Find a Colleague, a<br>r of Use for ihi.org.<br><b>na organização correta (F</b><br>você está inscrito, retorne p<br>s sempre deve utlizar este li | cadastro, após ac<br>available only to registered<br>nd Find a Mentor.<br>PROCESSING<br>undação Unimed)<br>para: <u>www.ihi.org</u><br>nk ao acessar os I | eitar os termo<br>d users, to contribute<br><u>/Unimed</u><br>HI Escolas Abo       | ertas curso       | nments, and to |
| Jsers must a<br>licipate in fer<br>Yes, I acce<br>á está re<br>) 2: Ago<br>ração: Vo                                                           | erestante<br>se*<br>accept the Terms<br>ept the Terms<br>ora que v<br>ocê deve | e do formulário e salve seu<br>rms of Use to access the areas of ihi.org<br>is User Communities, Find a Colleague, a<br>of Use for ihi.org.                                                                                                    | cadastro, após ac<br>available only to registered<br>nd Find a Mentor.<br>PROCESSING<br>undação Unimed)<br>para: <u>www.ihi.org</u><br>nk ao acessar os l | eitar os termo<br>I users, to contribute<br>I.<br><u>/Unimed</u><br>HI Escolas Abo | ertas curso       | nments, and to |

(conforme a imagem abaixo)

| Fundação                                                                                                    | Unimed A                                                                                                    |
|----------------------------------------------------------------------------------------------------|----------------------------------------------------------------------------------------------------|
| Unimed                                                                                                    | Brasil                                                                                                    |
|                                                                                                    |                                                                                                    |
| Bem vindo aos cursos online do IHI Open S                                                                                              | chool para Profissionais de Saúde!                                                                                      |
| O IHI Open School disponibiliza actualmente um conjunto de cursos online na<br>Cada curso demora entre uma a duas horas a concluir e c | as áreas da melhoria da qualidade, segurança do doente e liderança.<br>consiste em várias lições de 15-30 minutos cada. |
| No final de cada lição terá um teste para responder. Para ter aproveitamento é n                                                       | ecessário responder correctamente a pelo menos 75% das perguntas                                                        |
| Comence Ag                                                                                                    | poral                                                                                                    |
| Denne 11 Resistar se no HR.org e seleccionar a sezulate organização:<br>Organização: Unaved Foundation                                 | Enco. 2: Comesse a licks:<br>Excelha um curso do catálingo de cursos                                                    |
| London key field rescande front                                                                                                    | a seleccione uma tola para comecar.                                                                                     |

**B** - Escolha a lição que você deseja iniciar.

| Melhoria da (                                           | Qualidade                                                                    |  |  |  |
|---------------------------------------------------------|------------------------------------------------------------------------------|--|--|--|
| MQ 101                                                  | : Fundamentos do Desenvolvimento                                             |  |  |  |
|                                                         | Lesson 1: (Lição 1) Erros podem acontecer em qualquer lugar— e a qualquer um |  |  |  |
|                                                         | Lesson 2: (Lição 2) A Saúde hoje                                             |  |  |  |
| Lesson 3: (Lição 3) O Instituto de Melhoria da Medicina |                                                                              |  |  |  |
|                                                         | Lesson 4: (Lição 4) Como chegar lá: Mudando Sistemas                         |  |  |  |

C - A próxima tela mostrará a lição que você selecionou. Clique no botão "Begin Lesson", (começar lição).

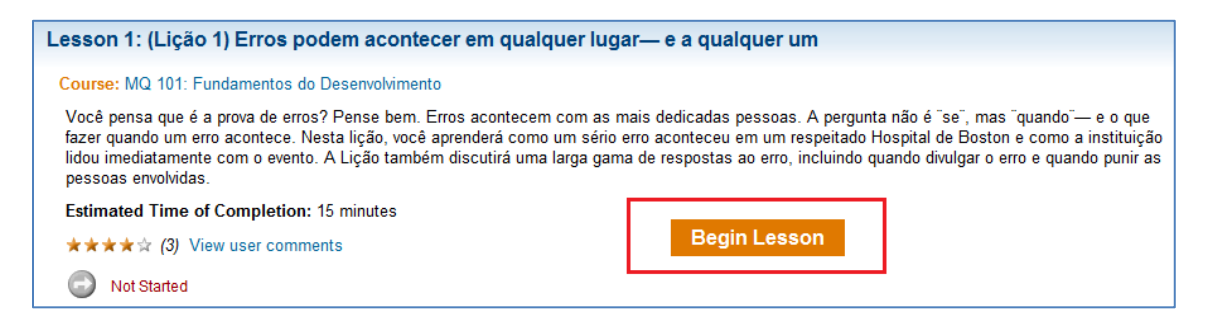

**D** - Antes de começar a lição, você precisará apenas aceitar os termos de participação no programa, como indicado na imagem abaixo.

| i                                                    | Institute for<br>Healthcare<br>Improvemen                                                                    | ıt                                                                                              |                                                                                                    | Welcome, Mar                                                                      | cela   <u>My IHI</u>   <u>Log Out</u>   <u>Contact Us</u>       |
|------------------------------------------------------|----------------------------------------------------------------------------------------------------|-------------------------------------------------------------------------------------------------|----------------------------------------------------------------------------------------------------|-----------------------------------------------------------------------------------|-----------------------------------------------------------------|
|                                                      | HOME                                                                                                    | ONLINE LEARNING                                                                                 | MY LEARNING                                                                                        |                                                                                   |                                                                 |
| User Acce                                            | ss Agreement Inform                                                                                          | nation                                                                                          |                                                                                                    |                                                                                   |                                                                 |
| Your orga                                            | nization has a subscript                                                                                     | on to the Unimed courses                                                                        | . Would you like to use tha                                                                        | at subscription to access                                                         | the courses?                                                    |
| If you use<br>However,<br>and your to<br>subscriptio | your organization's subscr<br>by using your organization<br>est results. If you don't war<br>on of your own. | iption, you'll be able to take<br>s subscription, you are agre<br>tt your organization to be ab | the courses for free until the<br>eeing to allow a key contact fi<br>ele to view your usage and re | subscription expires.<br>rom your organization to v<br>sults, click "No" and then | iew your usage of the courses<br>click "Continue" to purchase a |
| Would you                                            | ı like to use your organizati                                                                                | on's subscription to access                                                                     | the courses?                                                                                       |                                                                                   |                                                                 |
| Yes                                                  |                                                                                                    |                                                                                                 |                                                                                                    |                                                                                   |                                                                 |
| © No                                                 |                                                                                                    |                                                                                                 |                                                                                                    |                                                                                   |                                                                 |
|                                                      |                                                                                                    |                                                                                                 |                                                                                                    |                                                                                   | Continue Cancel                                                 |
|                                                      |                                                                                                    |                                                                                                 |                                                                                                    |                                                                                   |                                                                 |
|                                                      |                                                                                                    |                                                                                                 |                                                                                                    |                                                                                   |                                                                 |
|                                                      |                                                                                                    |                                                                                                 |                                                                                                    |                                                                                   |                                                                 |
|                                                      |                                                                                                    |                                                                                                 |                                                                                                    |                                                                                   |                                                                 |
|                                                      |                                                                                                    |                                                                                                 |                                                                                                    |                                                                                   |                                                                 |

Você será direcionado para a sua lição. Bons estudos!